## How to use Screen Connect-Villages Connection

- Bring up your internet browser and go to <u>https://villages.screenconnect.com/login</u>.
- NOTE: Internet Explorer is not supported, please use the latest version of Chrome, Firefox, Safari, or Edge. For the latest version of Chrome click <u>HERE</u>.
- You will be presented with a logon screen. Click **Connect with Villages Credentials**.

|     | Login                             |
|-----|-----------------------------------|
|     | Please login to continue.         |
|     | User Name                         |
|     |                                   |
| 1   | Password                          |
| - 8 | Login                             |
|     | Forgot Password?                  |
|     | Or login with external provider:  |
|     | Connect with Villages Credentials |

• Please login with your Villages Credentials.

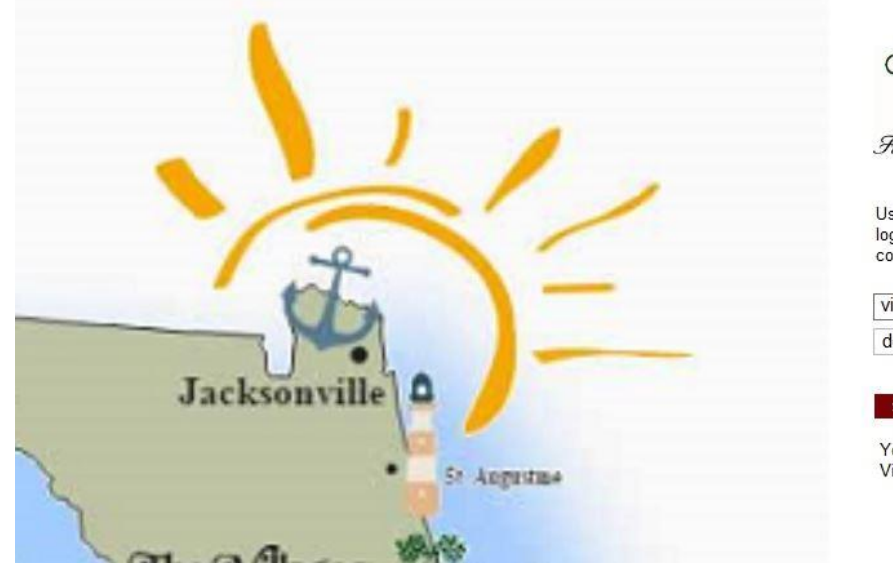

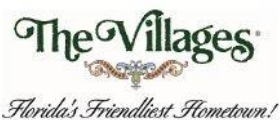

Use your villages computer username to log in. Password is your villages computer password

| villages\username |  |
|-------------------|--|
| domain password   |  |

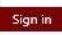

Your organization account is your Villages\computer user name • Once logged in, the system will show you the systems you have access to (your desktop PC in the office). If your computer name is NOT listed, call support and we will add the PC name you're using.

| $\mathcal{N}$ | Access                                              | Home Access | び ⊘ 直 … | TSG | ST09                                                                                               |
|---------------|-----------------------------------------------------|-------------|---------|-----|----------------------------------------------------------------------------------------------------|
| ୍ଷ            | Install an agent and connect to unattended devices. | □ <u>▼</u>  | Gues 🖵  | •   | Name:<br>TSGST09                                                                                   |
| ?             | Home Access 1                                       |             |         | 0   | Department:<br>TSG                                                                                 |
|               |                                                     |             |         |     | Owner:<br>dowerj                                                                                   |
|               |                                                     |             |         |     | Join                                                                                               |
|               |                                                     |             |         |     | ✓ Your machine has connected<br>Your guest has connected. Click Join to launch<br>the host client. |
| D             |                                                     |             |         |     | Last updated 9m ago Update Guest Info                                                              |

- Double click the system you're trying to connect to. **NOTE:** If this is the first time you're using Screen Connect, there will be a small app that needs to be installed. A prompt will appear asking to add the plugin. Please install the plugin.
- A popup box will appear asking if it can open an application.

## Open ScreenConnect Client?

https://support.thevillages.com wants to open this application.

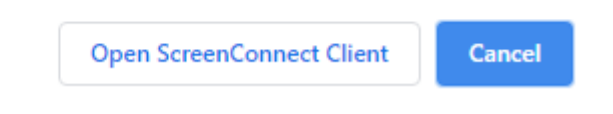

- Click Open ScreenConnect Client.
- Once the system comes up, you will be presented with a Logon Screen. Login as if you were sitting in front of it.